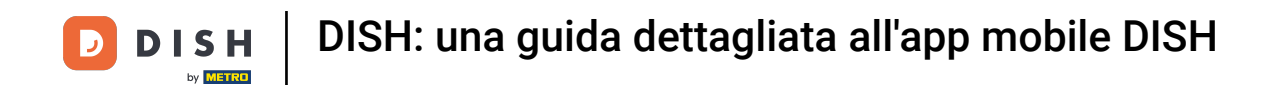

Benvenuti nell'app mobile DISH . In questo tutorial ti forniamo la procedura dettagliata dell'app.

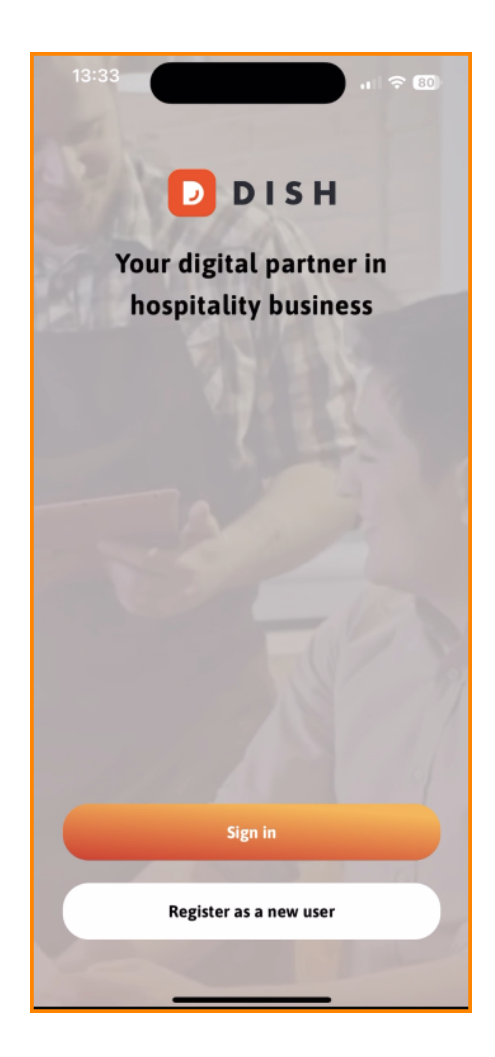

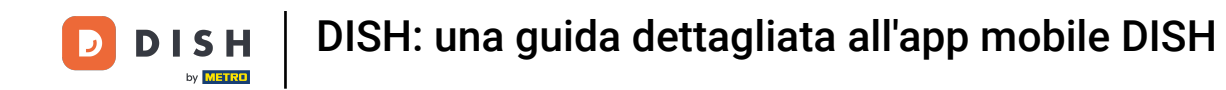

Innanzitutto, tocca Accedi per accedere al tuo account.

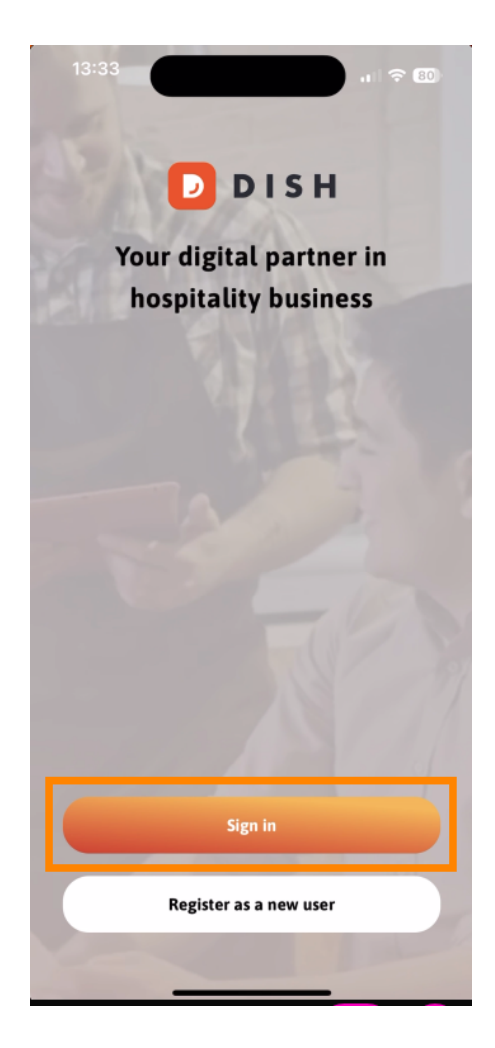

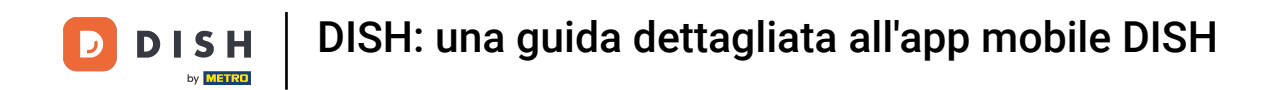

Puoi quindi scegliere se utilizzare il tuo numero di cellulare o l'indirizzo e-mail per accedere.

|                                         | Log in                                                                        |
|-----------------------------------------|-------------------------------------------------------------------------------|
| <b>Sign in</b><br>Please si<br>mobile n | <b>1 to DISH</b><br>ign in to your DISH account using your<br>number or email |
| Mob                                     | ile number Email                                                              |
| Email<br>Password                       | Show                                                                          |
|                                         | Forgot password?                                                              |
|                                         | Having trouble? Contact Support                                               |
|                                         | Circle                                                                        |
| Le                                      | Sign in                                                                       |
|                                         |                                                                               |

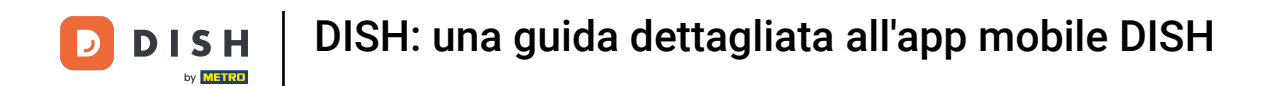

Successivamente, inserisci il tuo credenziali .

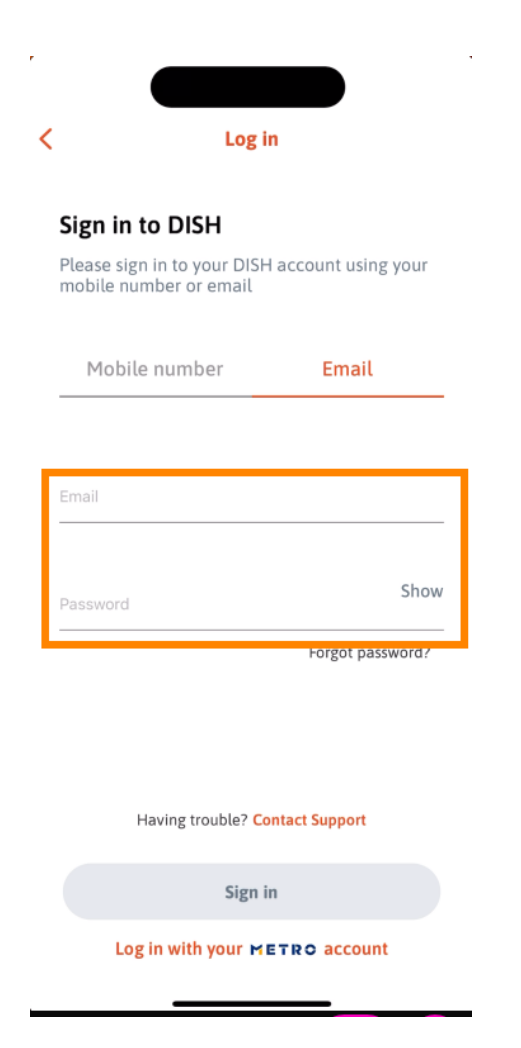

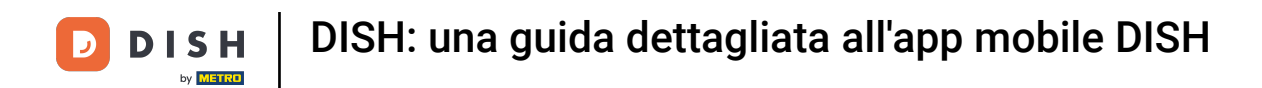

## E tocca Registrazione continuare.

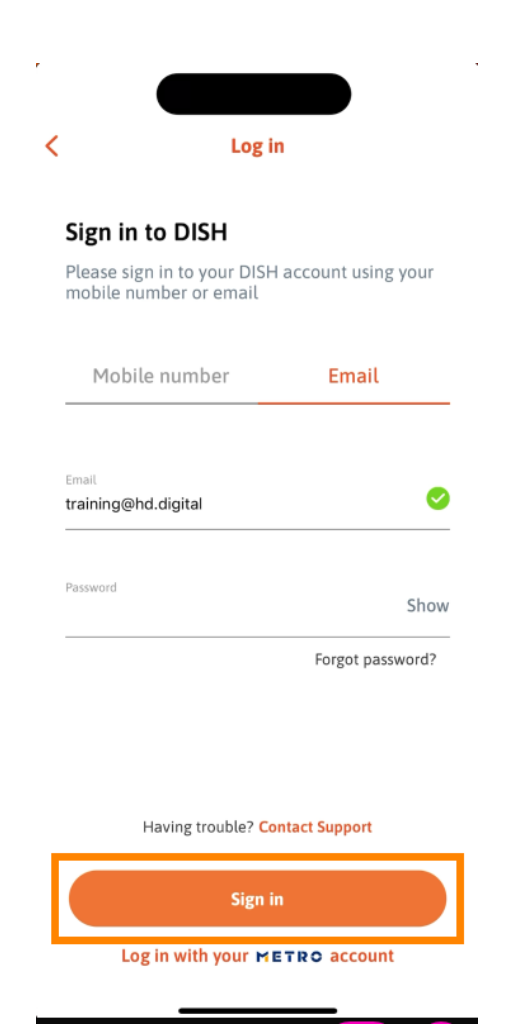

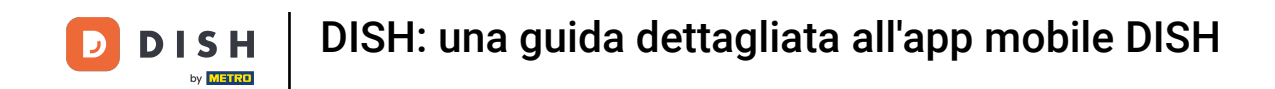

Ora sei nella schermata principale dell'app mobile DISH. Qui hai un'ampia panoramica dei tuoi strumenti e componenti aggiuntivi.

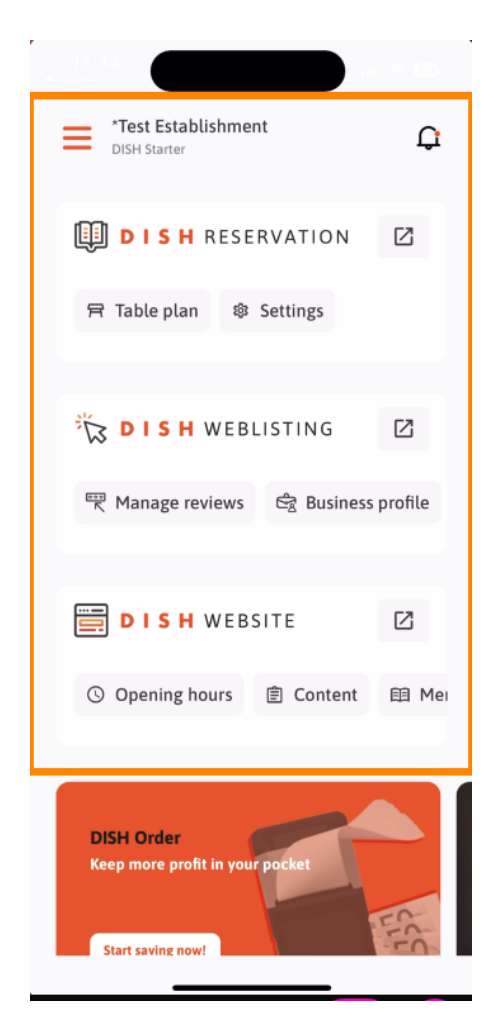

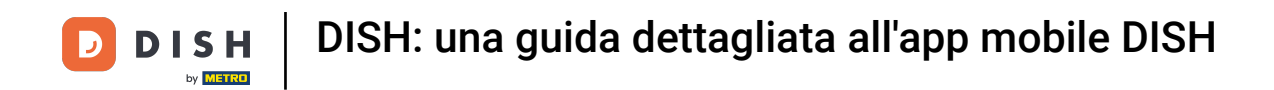

Per aprire uno strumento toccare il collegamento diretto corrispondente .

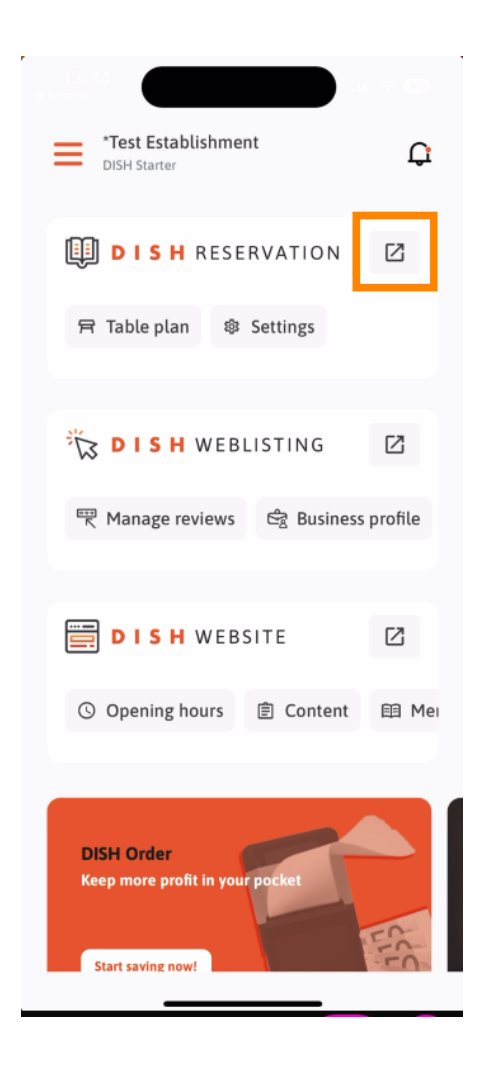

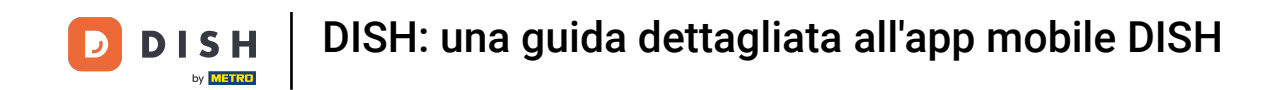

• Ogni strumento ha i propri collegamenti rapidi a determinate funzionalità. Per accedere a queste funzionalità è sufficiente fare tap sul rispettivo collegamento rapido.

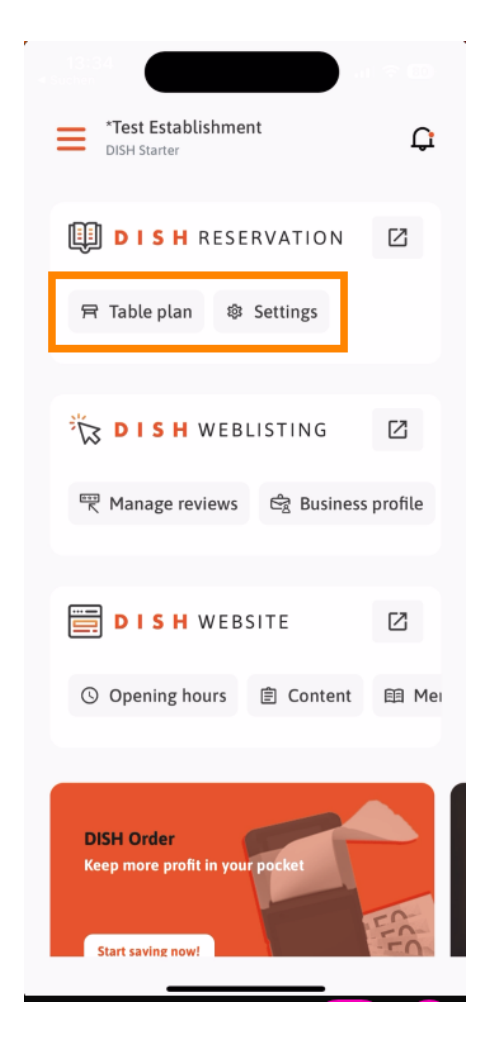

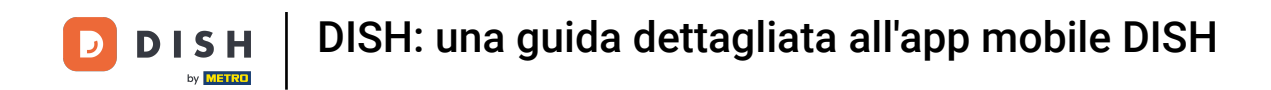

Per accedere a più funzioni dell'app mobile DISH, toccare il menu .

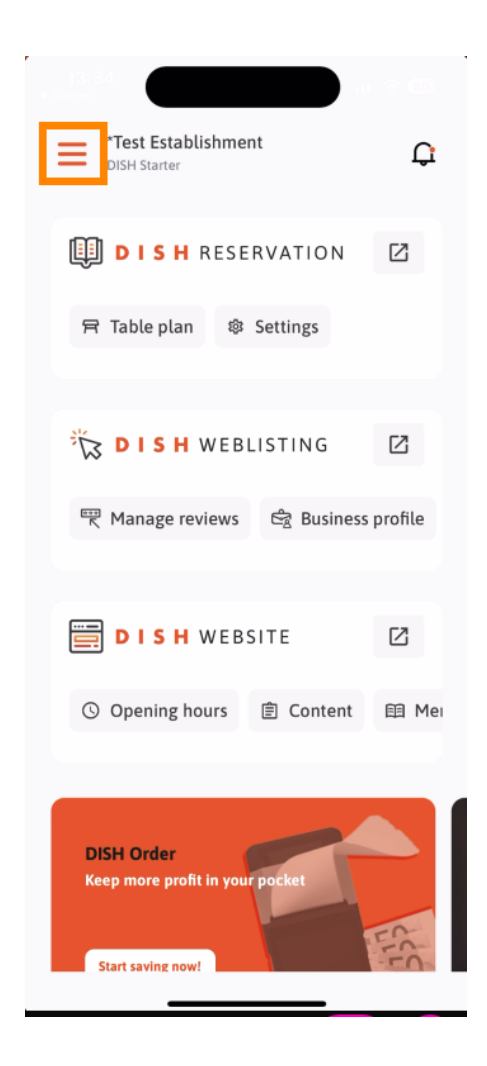

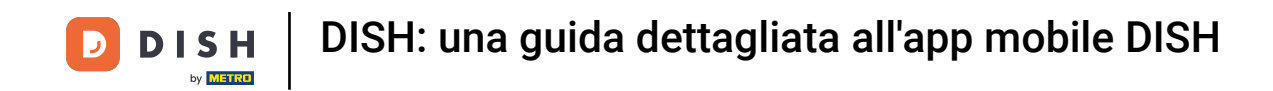

Puoi visualizzare e modificare i dettagli della tua struttura, del tuo team e impostare i tuoi strumenti direttamente dall'app.

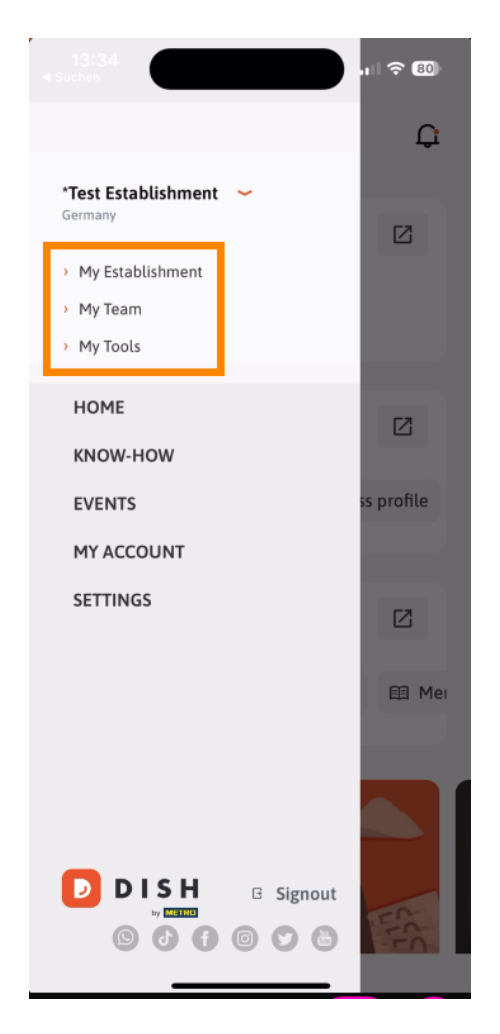

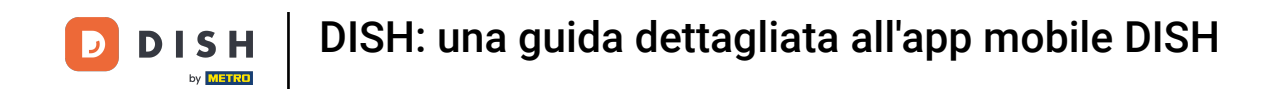

• Toccando KNOW-HOW verrai indirizzato agli ultimi articoli sulle tendenze food e gastronomia.

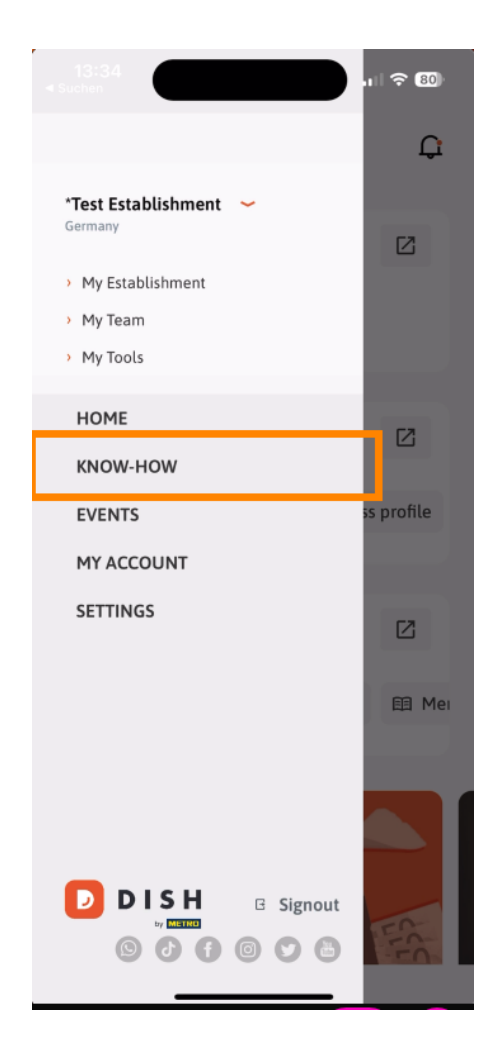

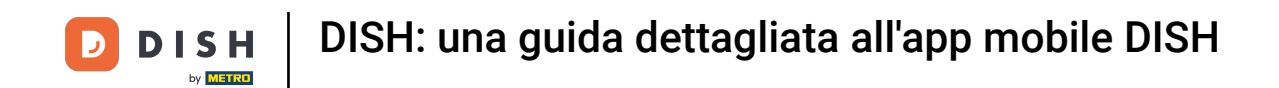

E toccando EVENTI verrai indirizzato a una panoramica dei prossimi eventi del settore gastronomico.

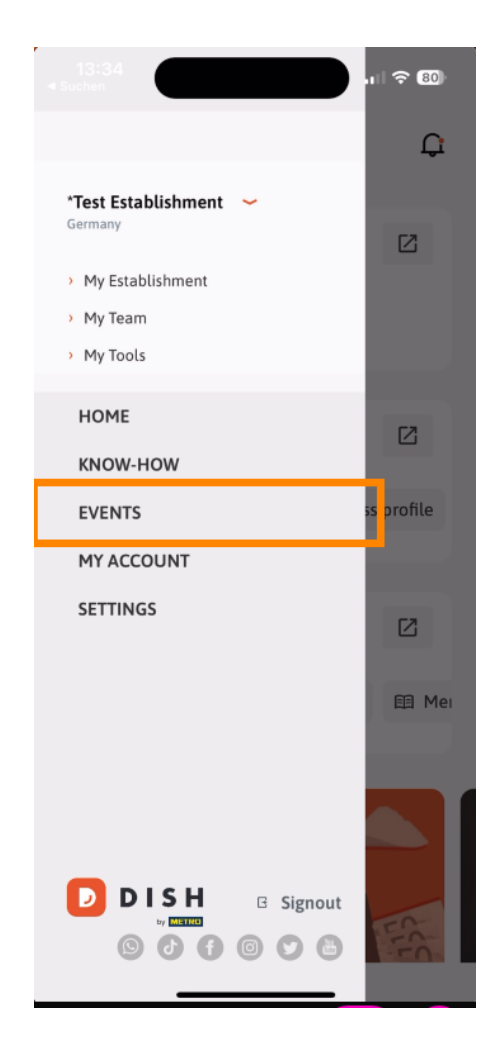

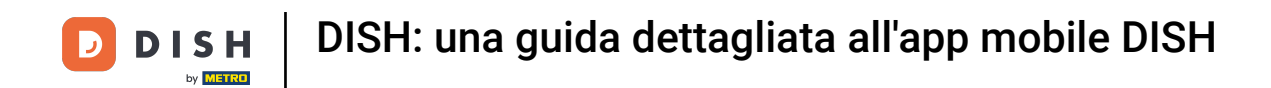

## • Tocca IL MIO ACCOUNT per aprire le impostazioni dell'account.

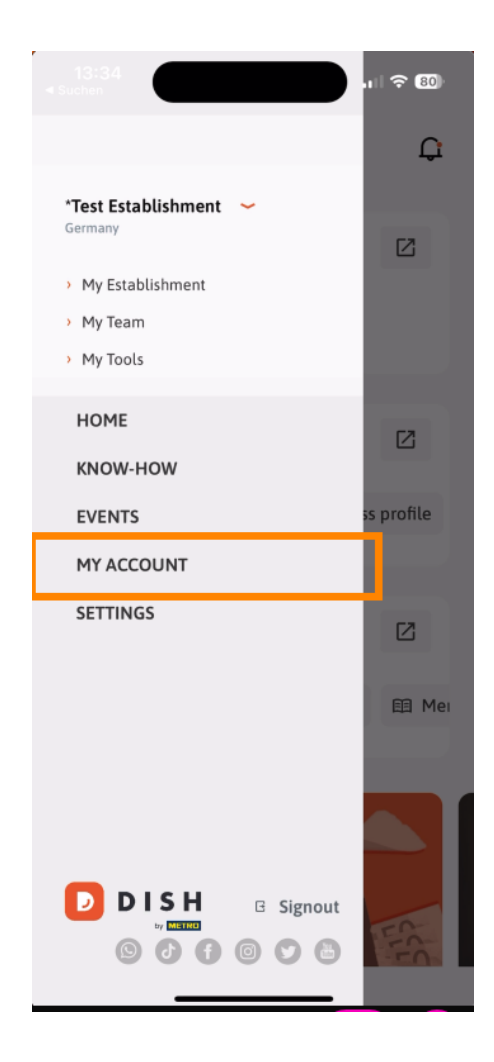

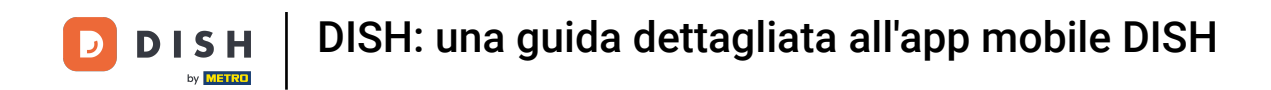

Potrai quindi modificare le informazioni riguardanti la tua persona.

| <                      | My Account                                                                                   |
|------------------------|----------------------------------------------------------------------------------------------|
| First name<br>Test Max |                                                                                              |
| Last name<br>Trainer   |                                                                                              |
| +49                    | Mobile number                                                                                |
| Email<br>training@     | >>>>>>>>>>>>>>>>>>>>>>>>>>>>>>>>>>>>>>                                                       |
| Password               | >                                                                                            |
| Country<br>Germany     | 0                                                                                            |
| Language<br>English    | >                                                                                            |
| No MI                  | ETRO account connected                                                                       |
|                        | More secure with PIN<br>Set up a PIN right now to make your DISH<br>account even more secure |
|                        | 🖉 Auirk Ingin 👩 Fast arress                                                                  |
|                        | Delete Account                                                                               |

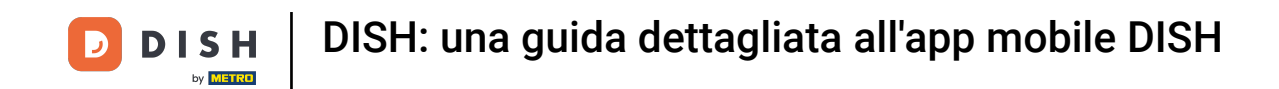

Per modificare le impostazioni di notifica, visualizzare termini e condizioni, note legali e privacy policy o contattare il supporto tramite WhatsApp, tocca IMPOSTAZIONI.

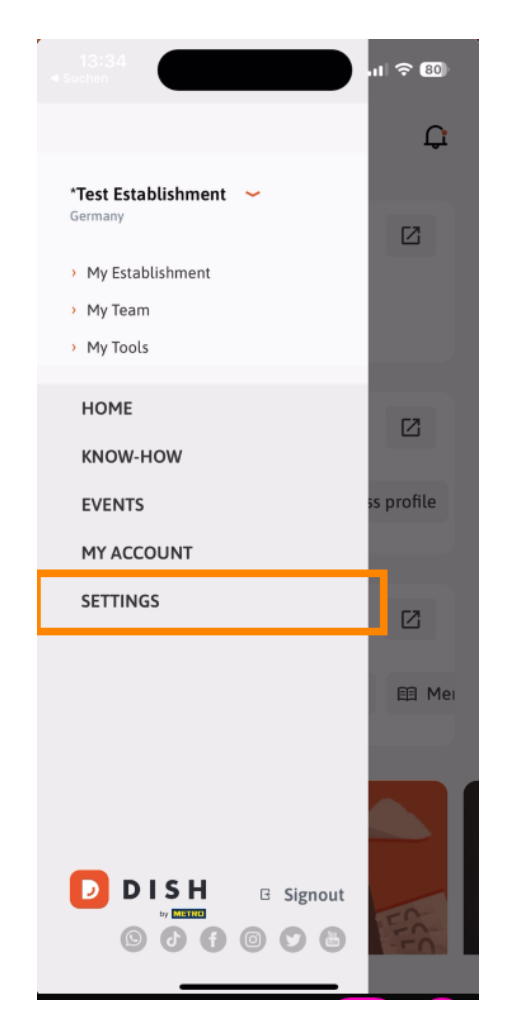

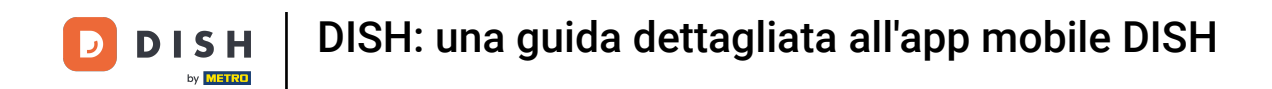

Per modificare le impostazioni delle notifiche, tocca Impostazioni notifiche .

| < APP SETTINGS            |           |
|---------------------------|-----------|
| Notification Settings     | >         |
| Terms and Conditions      | >         |
| Legal Notice              | >         |
| Privacy Policy            | >         |
| WhatsApp Customer Support | >         |
| About                     | >         |
| Version 1.2               | 0.5 (156) |

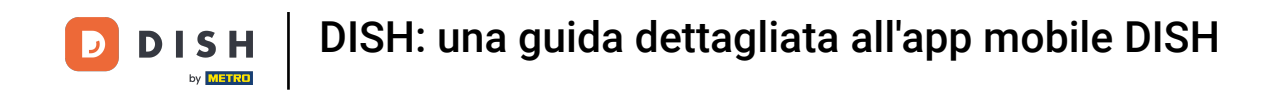

Attiva il tuo metodo preferito per ricevere notifiche riguardanti promozioni, offerte speciali, consigli nonché nuovi prodotti e aggiornamenti.

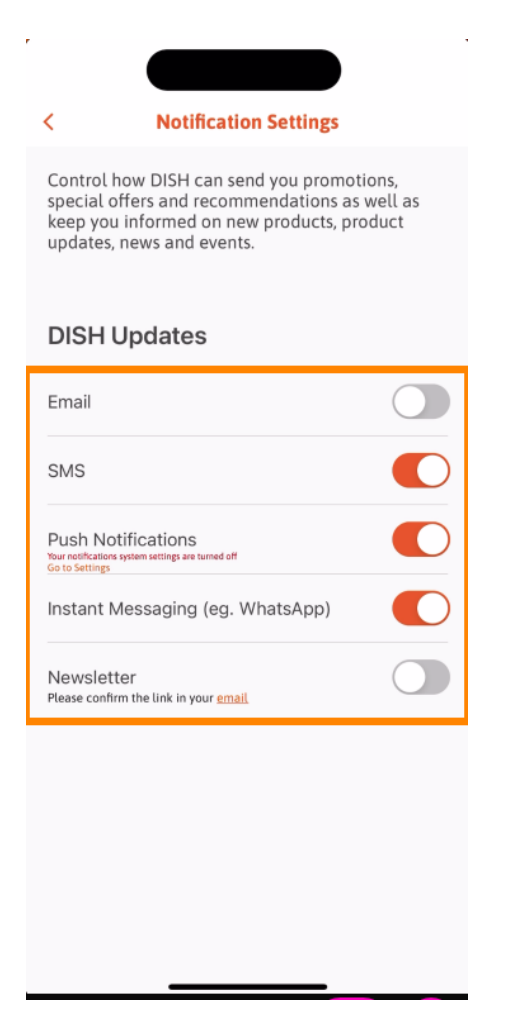

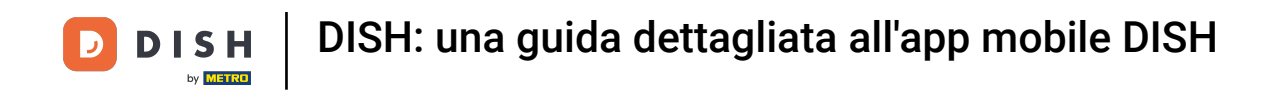

Per visualizzare i documenti legali, toccare la rispettiva opzione.

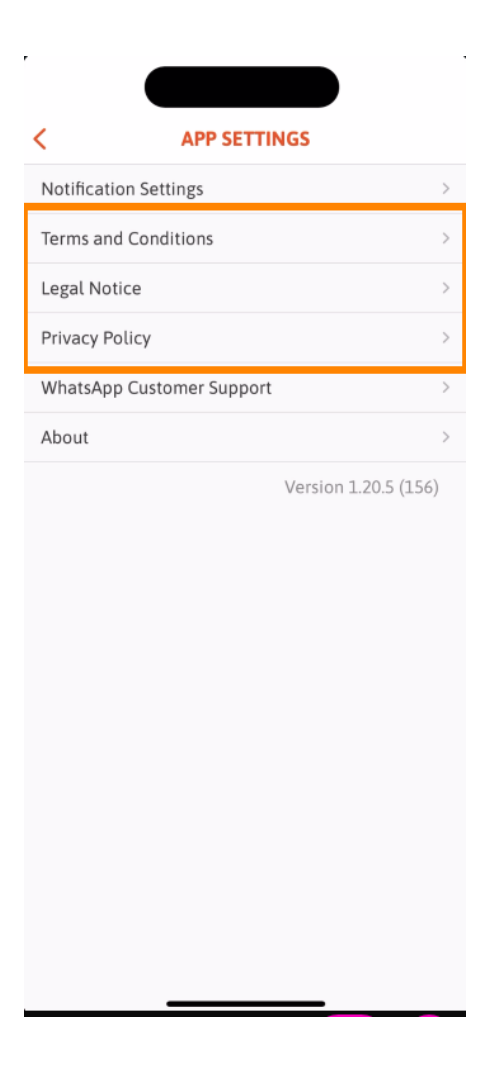

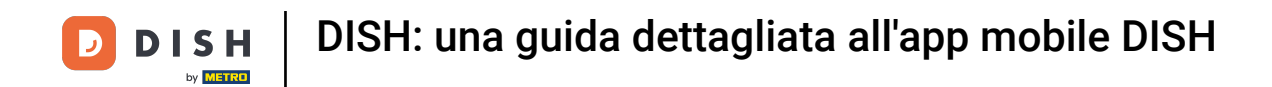

Per contattare l'assistenza tramite WhatsApp, toccare l'opzione corrispondente .

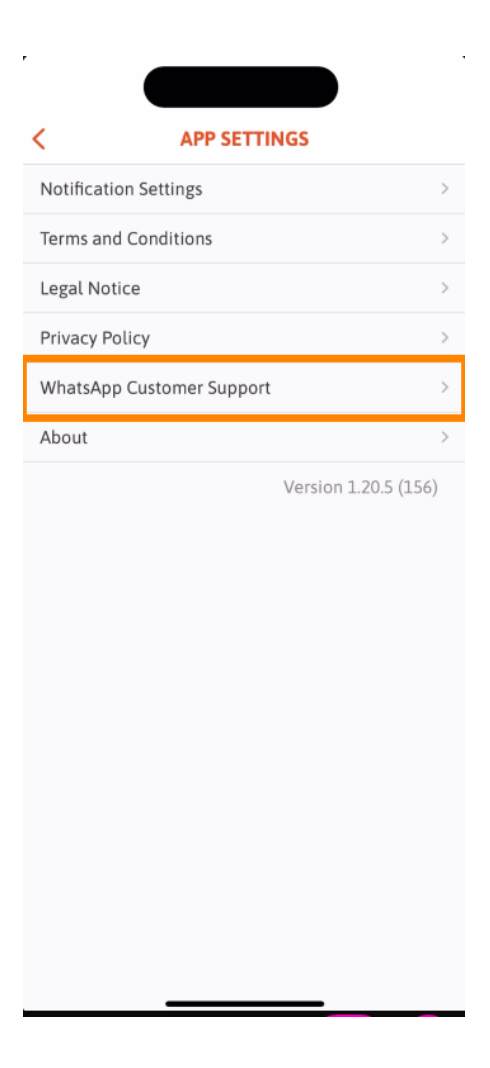

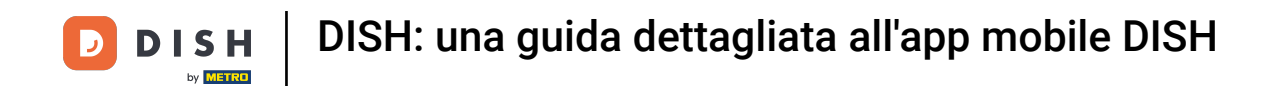

Per disconnettersi dall'app è sufficiente toccare Esci .

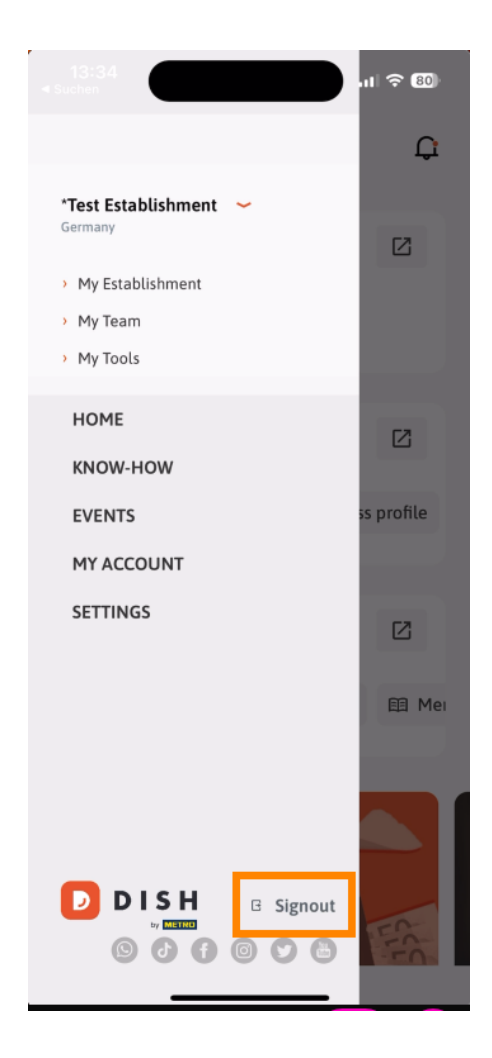

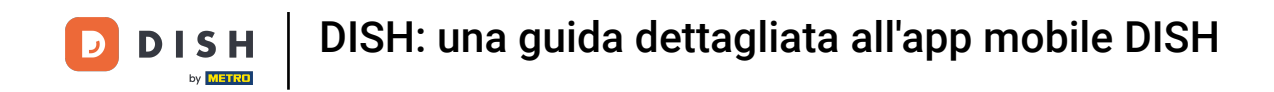

• Tornando alla dashboard puoi toccare l' icona della campana nell'angolo in alto a destra per aprire le notifiche.

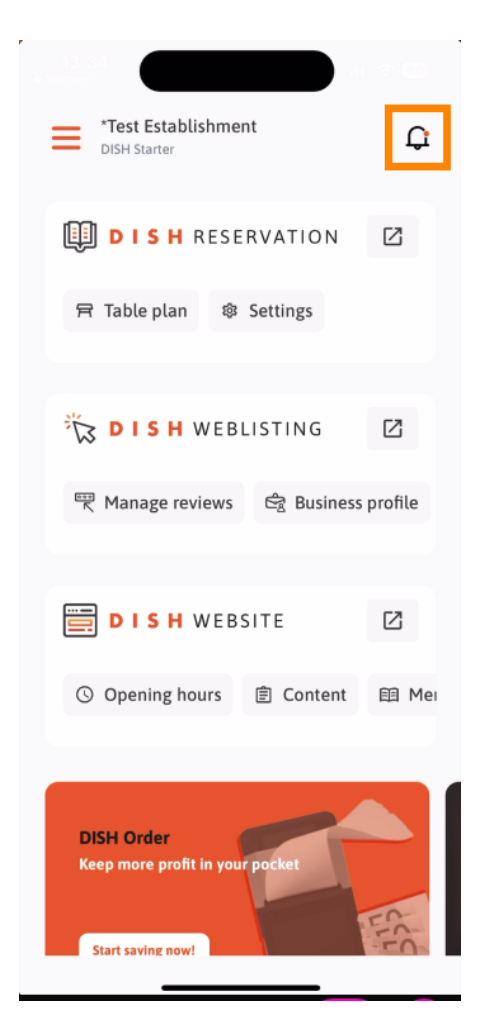

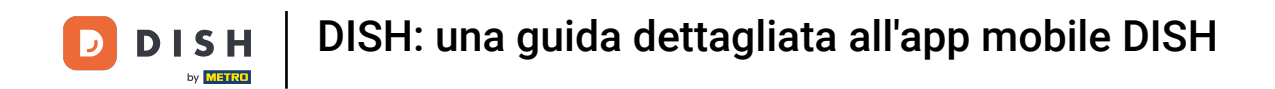

Le notifiche riguardanti tutte le tue strutture verranno visualizzate qui.

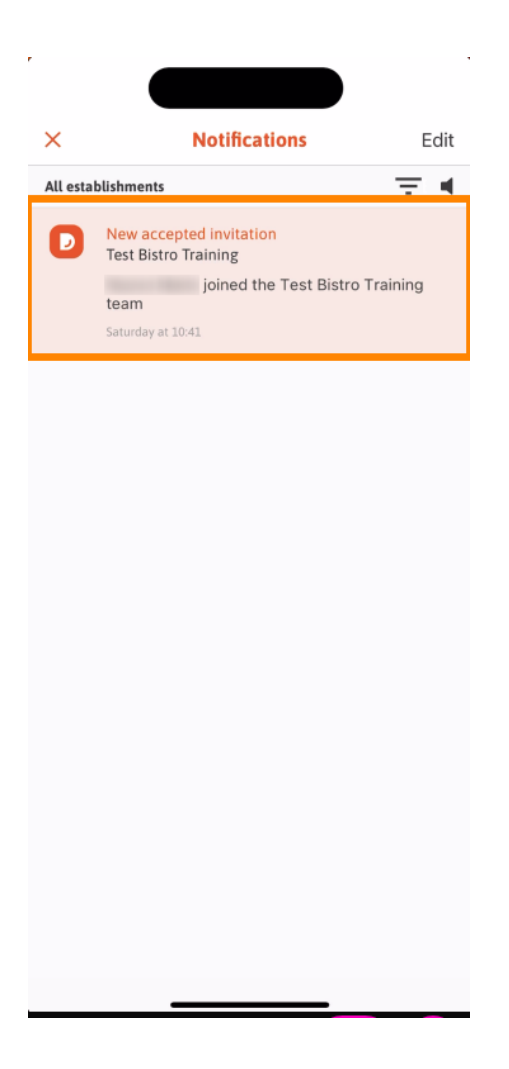

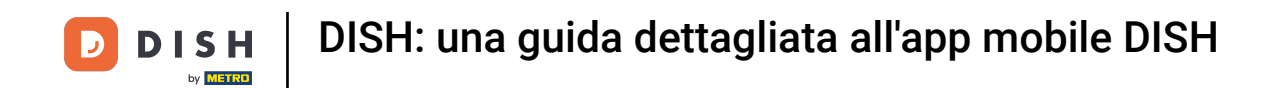

Questo è tutto. Hai completato il tutorial e ora conosci le funzionalità di base dell'app mobile DISH.

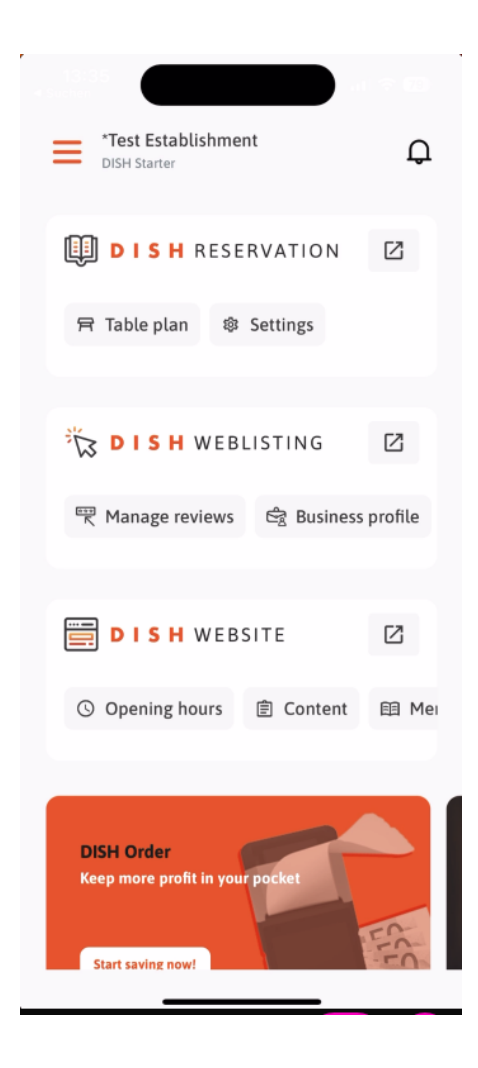

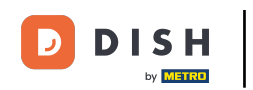

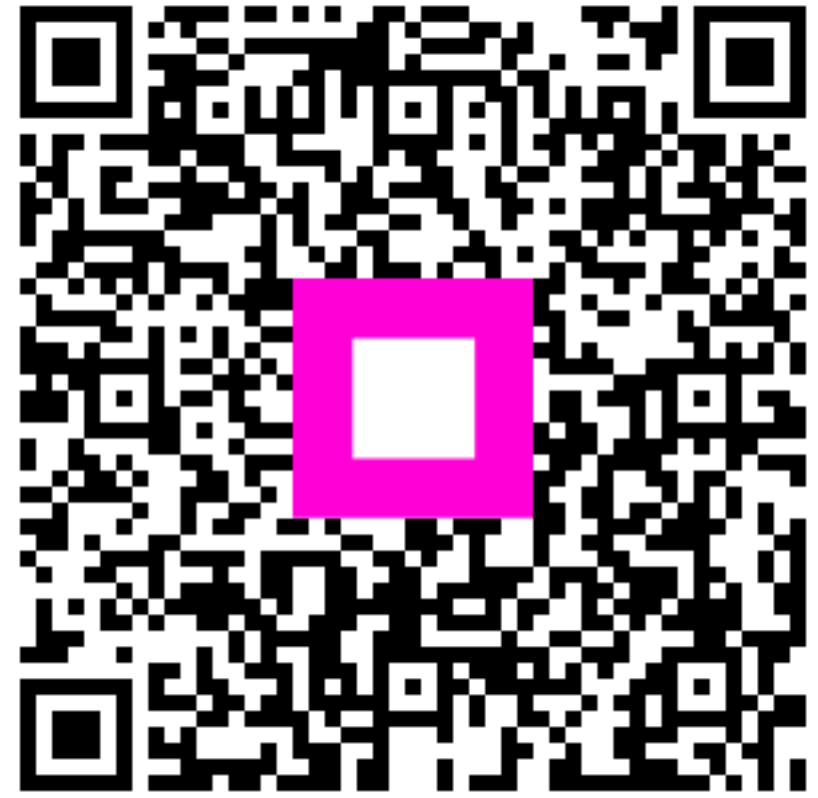

Scansiona per andare al lettore interattivo